# Message Box Generator 1.1

Written by Rick Taylor, 1994

For best viewing of this document, open it in Write and maximize the window.

# Description

This program was designed to allow for quick and easy code generation of the msgbox() function in Visual Basic. Msgbox() is a great little function, but I found that creating the right box from code usually required some trial and error. Message Box Generator is designed to solve this problem. Its interface is quick, easy, and intuitive.

# Disclaimer

I make no warranty, expressed or implied, to this programs usefulness, uselessness, or that it even works at all. It is provided as is.

## Installation

- 1. Make sure you have a copy of VBRUN300.DLL in your path. Chances are you do.
- 2. Place all .VBXs and .DLLs in your \windows\system directory.
- 3. Place MBGEN.EXE anywhere you wish.
- 4. Launch through traditional means. Program Manager, File/Run, etc.

#### Usage

- 1. Run MBGen.
- 2. Select the desired graphical and texual characteristics.
- 3. Click 'Preview' to see your message box.
- 4. If you are satisfied, click 'Clip' to write the associated code to the clipboard.
- 5. Locate where you want the code in your source and paste the text.
- 6. That's all there is to it.

## Customizing

Message Box Generator 1.1 can be customized to a great extent. The following is a list of the customization options and an explanation of each.

#### **Initial Run Style**

When you launch MBGEN, it will start up in the selected mode, normal or minimized.

#### Minimize After Clip

When you click on the 'Clip' button to paste code into the clipboard, MBGEN will automatically minimize itself if this option is checked.

#### Include REM Line

If this options is checked, the pasted code will include a REM line that includes msqbox() return values.

For example: ' Result: 1=OK

#### Variable Name

This this the text to be used as the variable in the pasted code. In the case where RET is the variable name: RET=msgbox(...)

#### Number Of Tabs

This is the desired number of tabs to be inserted at the beginning of each line of generated code.

#### Default: Icon

This is the icon selection that will be initially marked when first entering MBGEN.

#### **Default: Button**

This is the buttons group selection that will be initially marked when first entering MBGEN.

#### Default: Default

This is the default button group button that will be initially selected when first entering MBGEN. (Did that make sense?)

#### Default: Modal

This is the modal selection that will be initially marked when first entering MBGEN.

#### 3D Box

If this is checked, the message box PREVIEW option will display a 3-D message box. **NOTE:** This will NOT generate a 3-D message box inside your code. It will display a 3D box during preview only. If you want 3-D boxes in your applications look around the MSBASIC forum on CompuServe. There are plenty of packages that generate these effects. I use VBCTL3D and it's great.

# A Final Word

This program is not crippled in any way. I hope you find this program useful. If you do, let's support the shareware concept. Send \$10 to:

Rick Taylor 7347 Lonsdale Dr. Salt Lake City, UT 84121

I can be reached at CIS 70472,115 for any comments, suggestions, or questions.